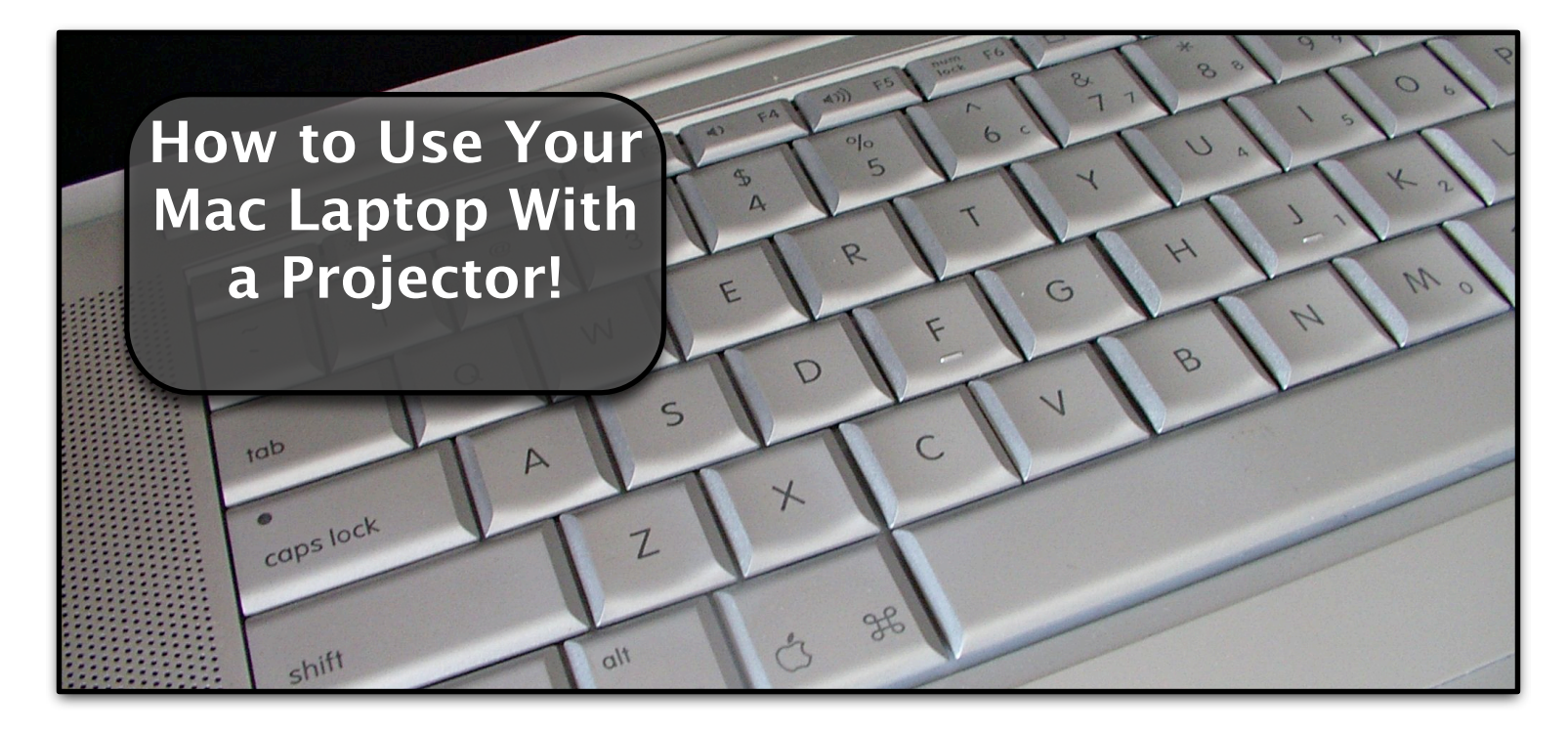

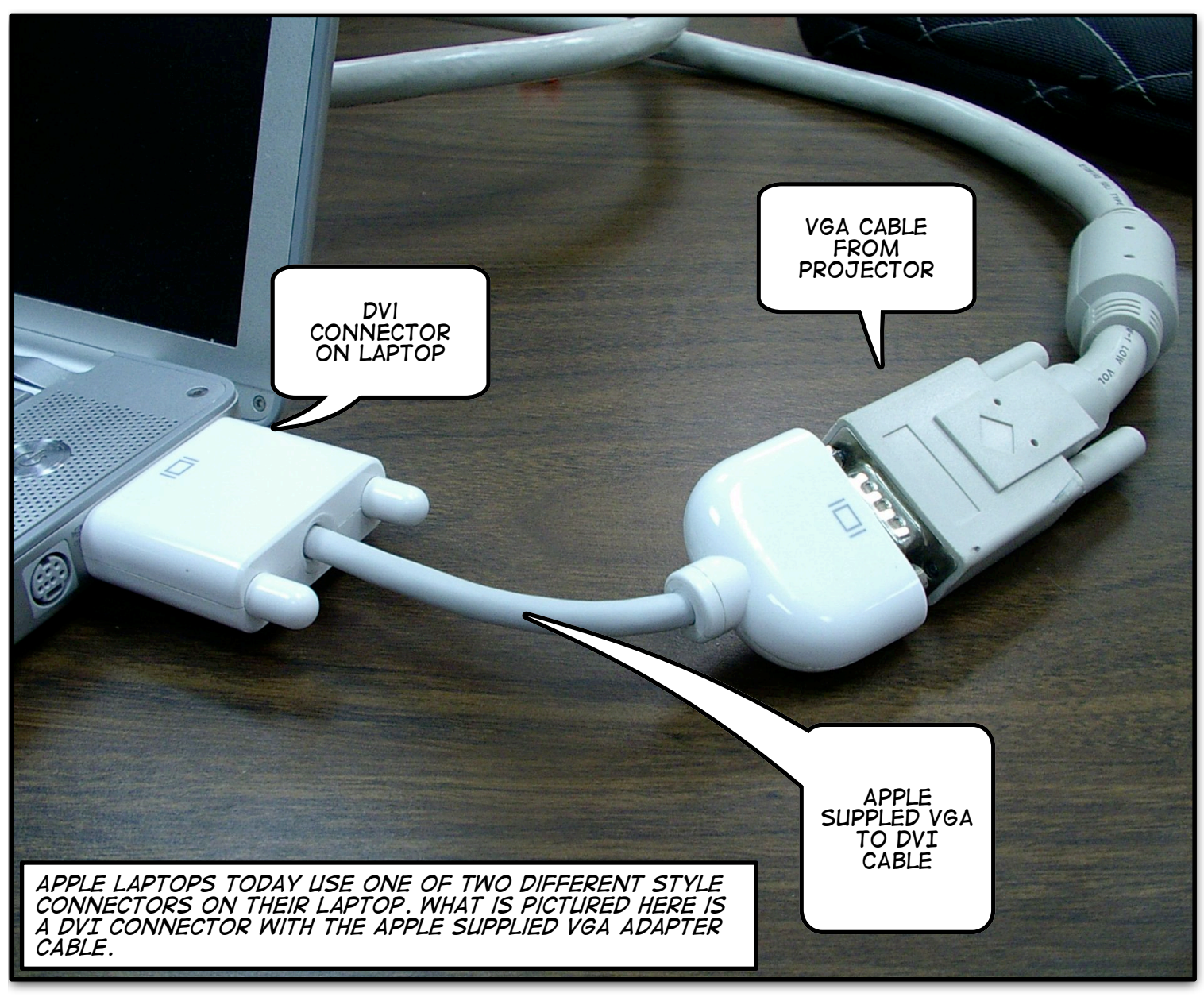

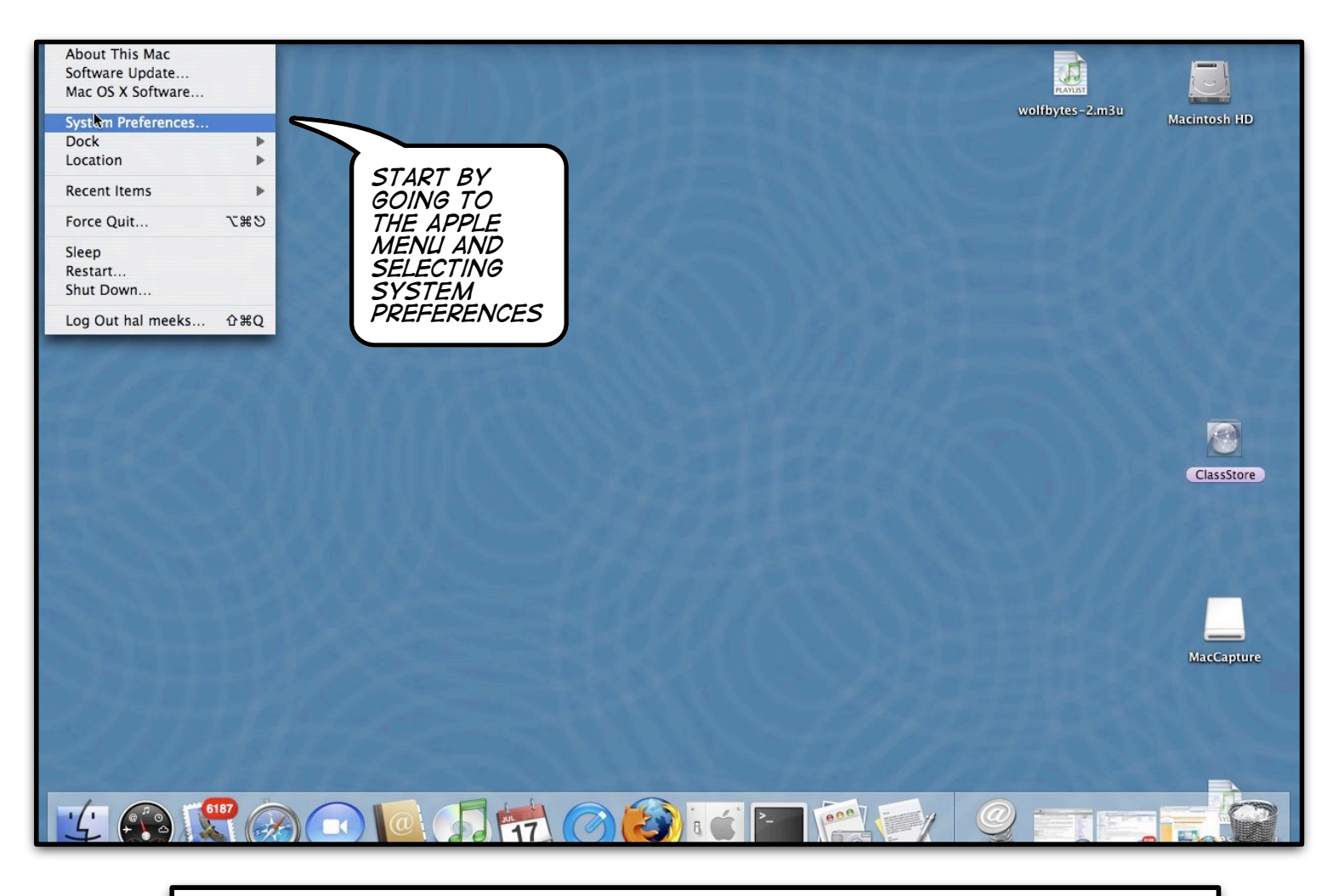

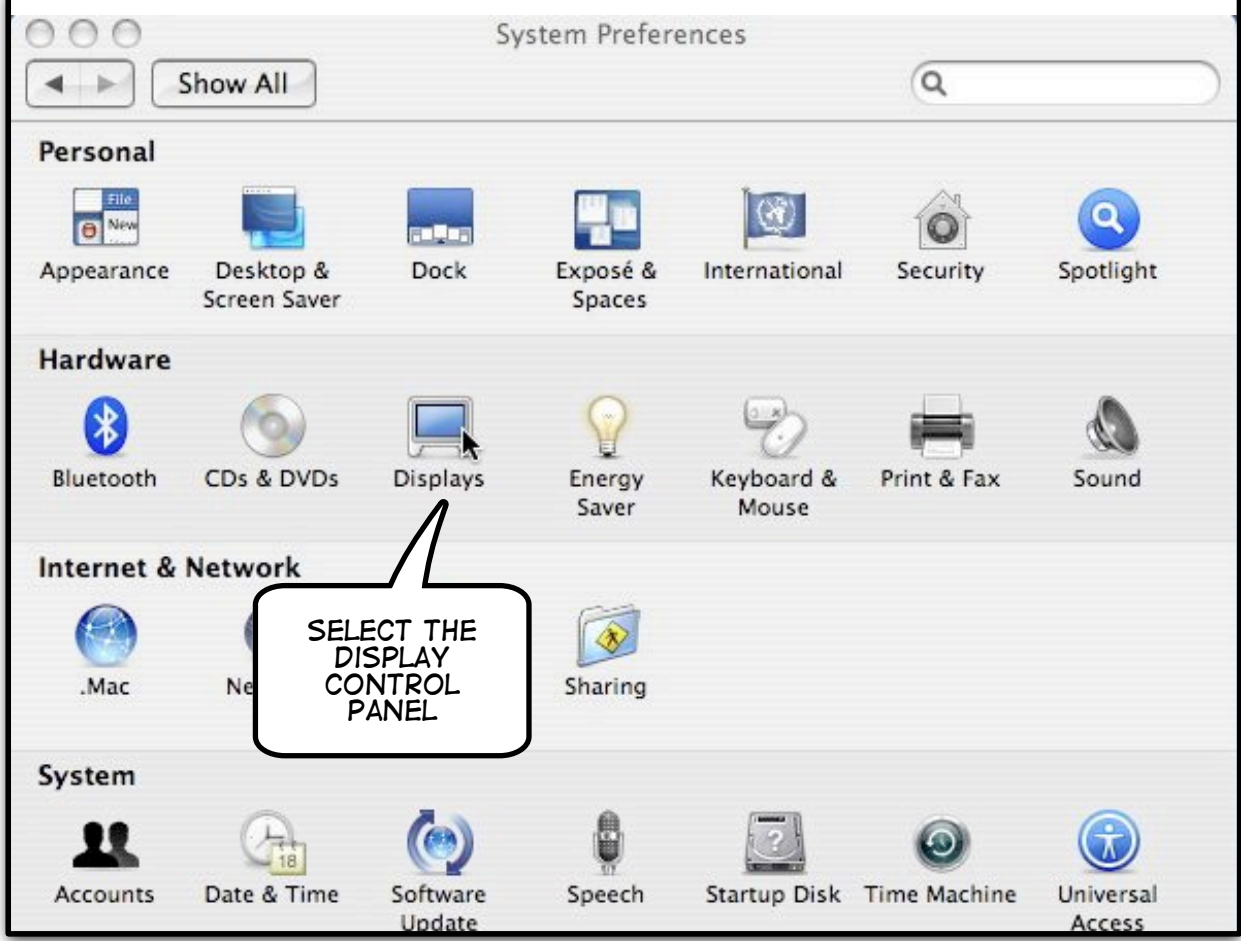

## Before Proceeding Any Further Ensure that the Projector is On

|                                                                                                    | Display Color                                                                                                    |
|----------------------------------------------------------------------------------------------------|----------------------------------------------------------------------------------------------------|
|                                                                                                    | Display Color                                                                                                    |
| Resolutions:                                                                                                    |                                                                                                    |
| 640 x 480                                                                                                    | Colors: Millions                                                                                                    |
| 640 x 480 (stretched)                                                                                                    |                                                                                                    |
| 720 x 480                                                                                                    | Refresh Rate: n/a                                                                                                    |
| 800 × 600                                                                                                    | Detect Displaye                                                                                                    |
| 800 x 600 (stretched)                                                                                                    | Detect Displays                                                                                                    |
| 896 x 600                                                                                                    |                                                                                                    |
| 1024 x 768                                                                                                    | THIS WILL TELL                                                                                                    |
| 1024 x 768 (stretched)                                                                                                    | YOUR MAC TO<br>LOOK FOR A                                                                                                    |
| 1152 700                                                                                                    | NEW DISPLAY,                                                                                                    |
| 1152 X 768                                                                                                    | BUT THERE IS                                                                                                    |
| 1152 x 768<br>1280 x 854                                                                                                    | Show displays in BUT THERE IS<br>A BETTER WAY<br>TO DO THIS                                                                                                    |
| 1152 x 768<br>1280 x 854<br>THE DISPLAY PREFERENCES PANEL I<br>RESOLUTION, AND TO DETECT NEW<br>COMPUTER.                                                                                                    | Show displays in BUT THERE IS<br>A BETTER WAY<br>TO DO THIS<br>S WHERE YOU CHOOSE YOUR MONITOR'S<br>DISPLAYS THAT HAVE BEEN CONNECTED TO THE                                                                                                    |
| 1152 x 768<br>1280 x 854<br>THE DISPLAY PREFERENCES PANEL I<br>RESOLUTION, AND TO DETECT NEW<br>COMPUTER.<br>Resolutions:<br>640 x 480                                                                                                    | Show displays in BUT THERE IS<br>A BETTER WAY<br>TO DO THIS<br>S WHERE YOU CHOOSE YOUR MONITOR'S<br>DISPLAYS THAT HAVE BEEN CONNECTED TO THE<br>Colors: Millions                                                                                                    |
| THE DISPLAY PREFERENCES PANEL I<br>RESOLUTION, AND TO DETECT NEW<br>COMPUTER.<br>Resolutions:<br>640 x 480<br>640 x 480 (stretched)                                                                                                    | Show displays in BUT THERE IS<br>A BETTER WAY<br>TO DO THIS<br>S WHERE YOU CHOOSE YOUR MONITOR'S<br>DISPLAYS THAT HAVE BEEN CONNECTED TO THE<br>Colors: Millions                                                                                                    |
| 1152 x 768   1280 x 854   THE DISPLAY PREFERENCES PANEL IN RESOLUTION, AND TO DETECT NEW COMPUTER.   Resolutions:   640 x 480   640 x 480 (stretched)   720 x 480                                                                          | Colors: Millions                                                                                                    |
| 1152 x 768   1280 x 854   THE DISPLAY PREFERENCES PANEL IS   Resolutions, AND TO DETECT NEW   COMPUTER.   Resolutions:   640 x 480   640 x 480 (stretched)   720 x 480   800 x 600                                                         | Show displays in BUT THERE IS<br>A BETTER WAY<br>TO DO THIS<br>S WHERE YOU CHOOSE YOUR MONITOR'S<br>DISPLAYS THAT HAVE BEEN CONNECTED TO THE<br>Colors: Millions ;<br>NILL PUT A<br>R SELECTOR<br>DUR MENU<br>HICH IS VERY<br>EOR THOSE COLOR                                        |
| 1152 x 768   1280 x 854   THE DISPLAY PREFERENCES PANEL IN RESOLUTION, AND TO DETECT NEW COMPUTER.   Resolutions:   640 x 480   640 x 480 (stretched)   720 x 480   800 x 600   800 x 600 (stretched)   70 x 480                           | Show displays in BUT THERE IS<br>A BETTER WAY<br>TO DO THIS<br>S WHERE YOU CHOOSE YOUR MONITOR'S<br>DISPLAYS THAT HAVE BEEN CONNECTED TO THE<br>Colors: Millions ;<br>NILL PUT A<br>R SELECTOR<br>DUR MENU<br>HICH IS VERY<br>FOR THOSE<br>PRESENT<br>COLORS: Detect Displays        |
| 1152 x 768   1280 x 854   THE DISPLAY PREFERENCES PANEL IN RESOLUTION, AND TO DETECT NEW COMPUTER.   Resolutions:   640 x 480   640 x 480 (stretched)   720 x 480   800 x 600   800 x 600 (stretched)   896 x 600                          | Show displays in BUT THERE IS<br>A BETTER WAY<br>TO DO THIS<br>S WHERE YOU CHOOSE YOUR MONITOR'S<br>DISPLAYS THAT HAVE BEEN CONNECTED TO THE<br>Colors: Millions ;<br>NILL PUT A<br>R SELECTOR<br>OUR MENU<br>HICH IS VERY<br>FOR THOSE<br>PRESENT<br>OFTEN                          |
| 1152 x 768   1280 x 854   THE DISPLAY PREFERENCES PANEL IN RESOLUTION, AND TO DETECT NEW COMPUTER.   Resolutions:   640 x 480   640 x 480   640 x 480 (stretched)   720 x 480   800 x 600   800 x 600 (stretched)   896 x 600   1024 x 768 | Show displays in BUT THERE IS<br>A BETTER WAY<br>TO DO THIS<br>S WHERE YOU CHOOSE YOUR MONITOR'S<br>DISPLAYS THAT HAVE BEEN CONNECTED TO THE<br>Colors: Millions ;<br>NILL PUT A<br>Re SELECTOR<br>DUR MENU<br>IICH IS VERY<br>FOR THOSE<br>PRESENT<br>FOR THOSE<br>PRESENT<br>OFTEN |

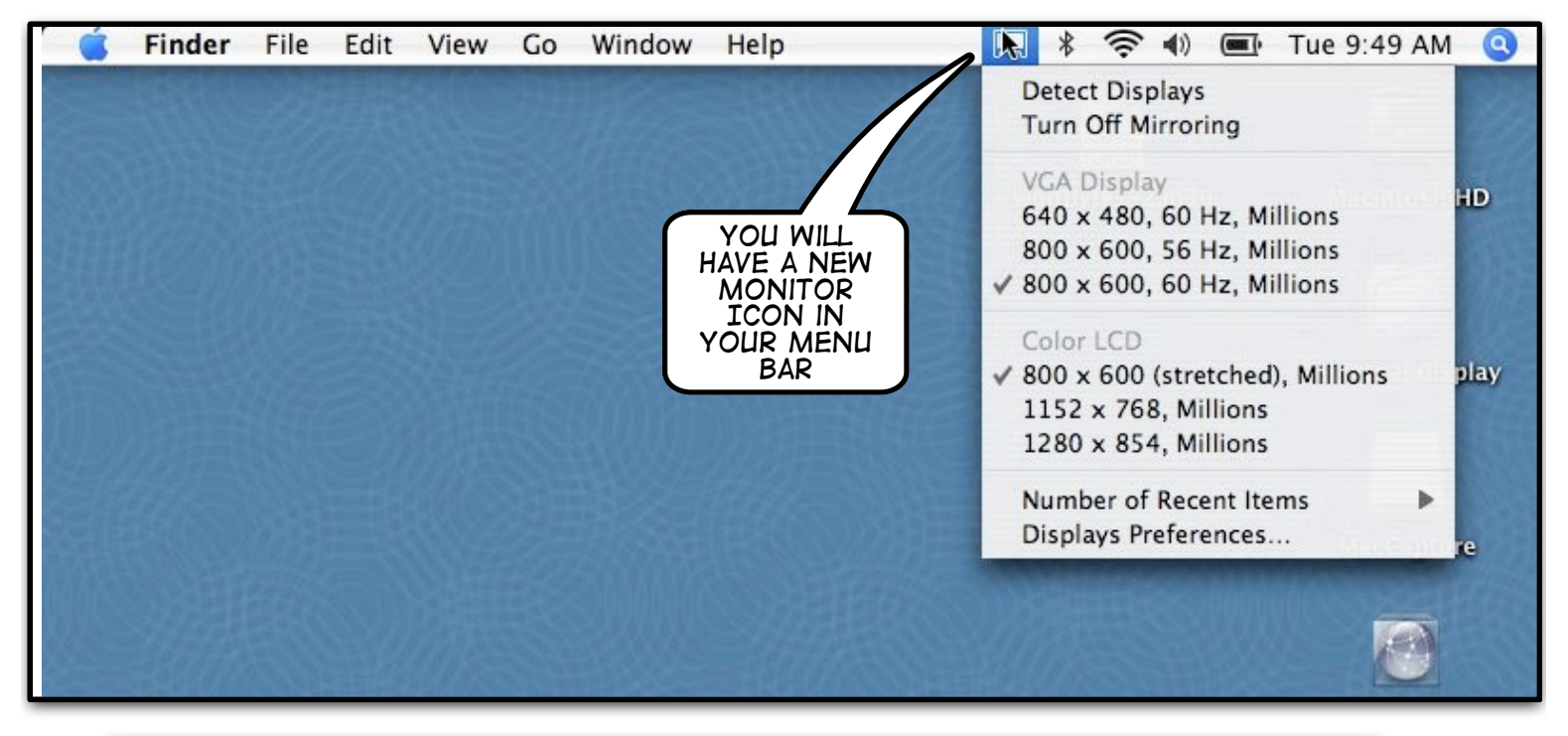

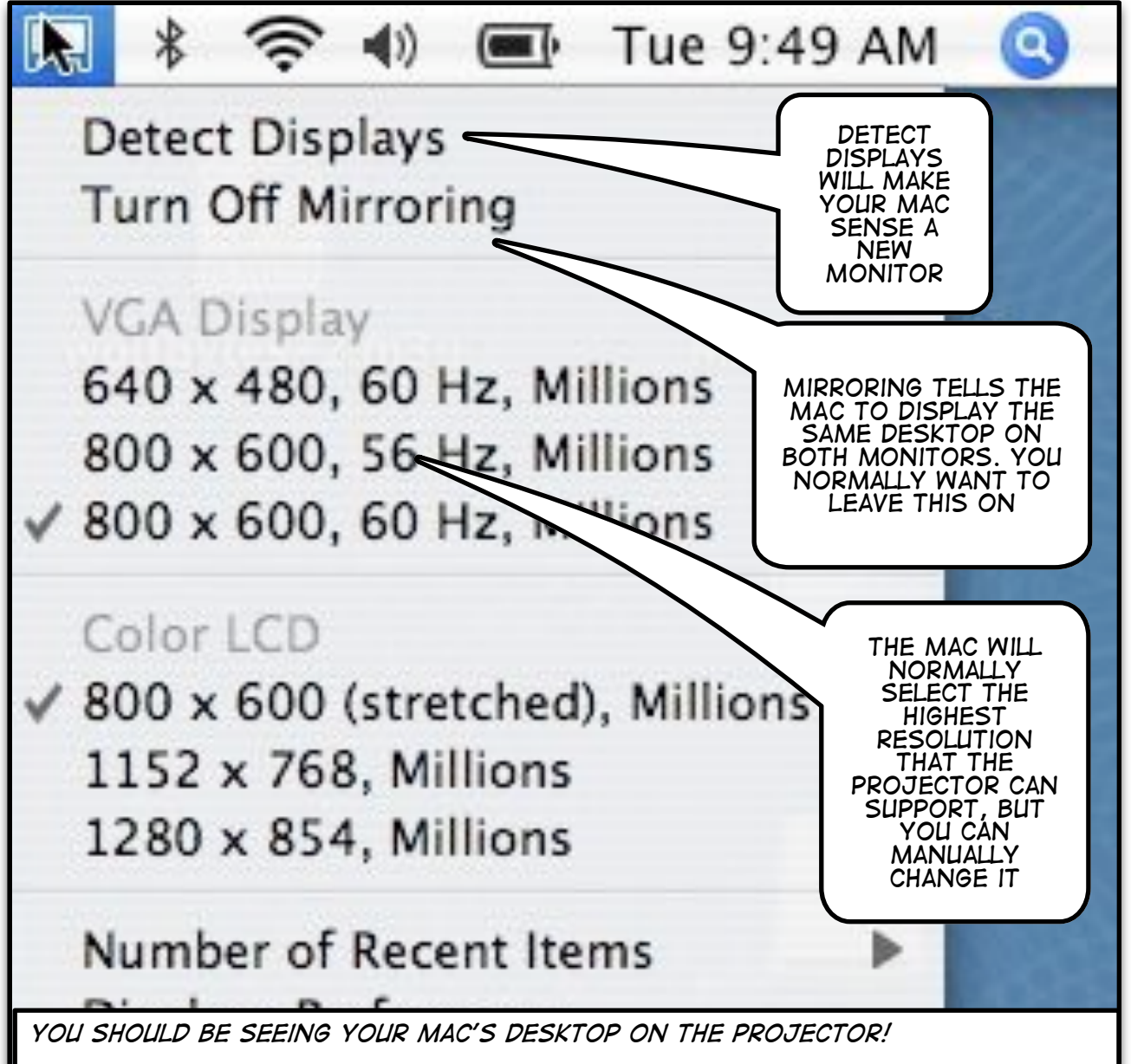